# **CoreLogic**<sup>®</sup>

# Auxiliaire de travail

**Option affectation pondérée** 

Issue 1 18 Septembre 2023

## Option affectation pondérée dans Claims Connect

Cet auxiliaire de travail guidera un administrateur de compagnie à travers les étapes à suivre pour configurer la répartition pondérée des affectations pour les groupes de fournisseurs. La compagnie doit avoir la fonction "Processus d'affectation par groupe" activée au préalable par le support à la clientèle de CoreLogic.

Les tâches suivantes sont décrites dans ce document

- Définir le type de répartition des affectations pour un groupe de fournisseurs
- Définir la pondération pour les fournisseurs d'un groupe
- Afficher de nouvelles colonnes dans la liste des groupes de fournisseurs
- Réinitialiser manuellement le compteur d'affectations
- Désigner le processus de répartition pondérée comme valeur par défaut pour un type d'affectation

#### Définir le type de répartition des affectations pour un groupe de fournisseur

1. Naviguez vers le menu Utilisateur et sélectionnez Fournisseurs.

| DEVIS                             | TÂCHES        | <b></b>                       | ¢  |            | 0         | FR          |      | Morris Weatherby 💙    |
|-----------------------------------|---------------|-------------------------------|----|------------|-----------|-------------|------|-----------------------|
| MA COMPAGNIE                      |               | COMPTES                       |    | ADMINIS    | TRATION   |             | мо   | RRIS WEATHERBY        |
| Information sur la                | compagnie     | Comptes d'utilisateurs        |    | Intégratio | ons       |             | Prof | <b>3</b> L            |
| Préférences de la c               | ompagnie      | Groupes d'utilisateurs        |    | Connexio   | ns DHA    |             | Préf | érences               |
| Paramètres par déf<br>réclamation | aut de la     | Comptes d'utilisateurs invite | és | Configure  | er LINK   |             | Not  | ifications            |
| Types d'affectation:              |               | Compagnies invitées           |    | Tâches     |           |             | List | e rapide              |
| Types de couvertur                | es de polices | Succursales                   |    | Règles et  | alertes   |             | Télé | charger Mobile Claims |
| Régions d'utilisateu              | ırs           | Comptes API                   |    | Automati   | sation de | réclamation |      |                       |
| Zones                             |               |                               |    | Q & R      |           |             |      |                       |
| Profils d'impression              |               |                               |    | Base de c  | lonnées   |             |      |                       |
| Souscripteurs                     |               |                               |    |            |           |             |      |                       |
| En-têtes de lettre                |               |                               |    |            |           |             |      |                       |
| Contacts de l'assur               |               |                               |    |            |           |             |      |                       |
| Fournisseurs                      |               |                               |    |            |           |             |      |                       |

**Note:** Ce document a été créé en utilisant une compagnie d'assurance de démonstration avec des paramètres génériques. N'oubliez pas que vos écrans peuvent apparaître légèrement différents. Consultez les directives spécifiques de votre compagnie d'assurance pour connaître les paramètres appropriés de réclamation et de devis.

2. Sélectionnez le groupe de fournisseurs dans le menu déroulant Groupe.

| S Fournisseurs                                                             |                                            |       |  |  |  |  |  |  |  |  |
|----------------------------------------------------------------------------|--------------------------------------------|-------|--|--|--|--|--|--|--|--|
| Panneau de recherche - Toutes les compagnies (aucun filtre appliqué)       |                                            |       |  |  |  |  |  |  |  |  |
| Succursale: AID Insurance Company V Groupe: IA Firm                        |                                            |       |  |  |  |  |  |  |  |  |
| Mon groupe de fournisseurs - Toutes les compagnies (aucun filtre appliqué) | Mitigation Contractor<br>Repair Contractor | T.    |  |  |  |  |  |  |  |  |
| D ID de la compagnie A Personne ressource                                  | Téléphone                                  | Ville |  |  |  |  |  |  |  |  |

3. Cliquez sur **Propriétés** pour accéder aux propriétés de ce groupe de fournisseurs.

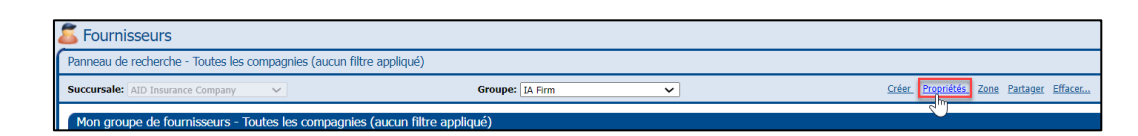

4. Naviguez vers le bas et sélectionnez **Répartition pondérée** dans la section distribution des affectations.

|                                                                                                    |             |                   | ×  |  |  |  |  |  |  |  |
|----------------------------------------------------------------------------------------------------|-------------|-------------------|----|--|--|--|--|--|--|--|
| PROPRIÉTÉS DU GROUPE DE F                                                                           | OURNISSEURS | Enregistrer Annul | er |  |  |  |  |  |  |  |
| Conditions d'application des rabais                                                                 |             |                   | -  |  |  |  |  |  |  |  |
| Description                                                                                         | Rabais %    | >= Sous-total     |    |  |  |  |  |  |  |  |
|                                                                                                    |             |                   |    |  |  |  |  |  |  |  |
|                                                                                                    |             |                   |    |  |  |  |  |  |  |  |
| Automatiquement appliquer le rabais sur toute nouvelle révision                                     |             |                   |    |  |  |  |  |  |  |  |
| Limite de l'autorité                                                                                |             |                   |    |  |  |  |  |  |  |  |
| Limite de l'autorité par défaut de                                                                  | u groupe:   |                   |    |  |  |  |  |  |  |  |
| Distribution des affectations     Répartition pondérée     Réinitialiser le compteur d'affectations |             |                   |    |  |  |  |  |  |  |  |
|                                                                                                    |             |                   | •  |  |  |  |  |  |  |  |

**Note:** Pour tous les groupes de fournisseurs existants et nouvellement créés, la répartition égale sera sélectionnée comme type de répartition de l'affectation par défaut.

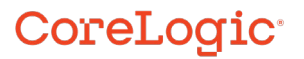

5. Cliquez sur Enregistrer pour sauvegarder les modifications.

|                                     |                     |                 | ×        |
|-------------------------------------|---------------------|-----------------|----------|
| PROPRIÉTÉS DU GROUPE DE F           | OURNISSEURS         | Enregistrer     | Annuler  |
| Conditions d'application des rabais |                     | 7               | <b>^</b> |
| Description                         | Rabais %            | >= Sous-tota    | <u>i</u> |
|                                     |                     |                 |          |
|                                     |                     |                 |          |
|                                     |                     |                 |          |
|                                     |                     |                 |          |
|                                     |                     |                 |          |
|                                     |                     |                 |          |
| Automatiquement appliquer le ra     | ibais sur toute noi | uvelle révision |          |
| climite de l'autorité               |                     |                 | $\leq$   |
|                                     |                     |                 |          |
| Limite de l'autorité par défaut du  | groupe:             |                 |          |
| Distribution des affectations       |                     |                 | $\leq$   |
|                                     |                     |                 |          |
| 💛 Répartition égale 🔍 Répartit      | ion pondérée        |                 |          |
| Réinitialiser le compte             | eur d'affectations  |                 |          |

#### Définir la pondération pour les fournisseurs d'un groupe

 Une fois que la répartition pondérée a été sélectionnée comme méthode de répartition des affectations pour un groupe, accédez à la liste des fournisseurs et cliquez sur **Options** pour le premier fournisseur.

| Section 2017                                                                                       | 5 Fournisseurs                                                               |                            |                 |               |           |               |                                       |         |              |  |  |  |
|----------------------------------------------------------------------------------------------------|------------------------------------------------------------------------------|----------------------------|-----------------|---------------|-----------|---------------|---------------------------------------|---------|--------------|--|--|--|
| Panneau de re                                                                                      | echerche - Toute                                                             | s les compagnies (aucun fi | ltre appliqué)  |               |           |               |                                       |         | <u>Vider</u> |  |  |  |
| Succursale: Alto Insurance Company V Groupe: [IA Firm V Cristin Propriétés. Zana Partagor: Effecte |                                                                              |                            |                 |               |           |               |                                       |         |              |  |  |  |
| Mon groupe                                                                                         | Mon groupe de fournisseurs - Toutes les compagnies (aucun filtre appliqué) 📲 |                            |                 |               |           |               |                                       |         |              |  |  |  |
| D de la compagnie A Personne res                                                                   |                                                                              |                            |                 | Téléphone     | Ville     | Province/État | Туре                                  |         |              |  |  |  |
| <b>S</b> 🗆 🗉                                                                                       | 533-534-210                                                                  | ICIA Adjusters             | Cong. Sector    |               | Buffalo   | New York      | Intermédiaire - Expert<br>indépendant | Options |              |  |  |  |
| S 🗆 🗉                                                                                              | 516-148-848                                                                  | InterCon Adjusting         | Coup Relation   | 1000.000.000  | Dallas    | Texas         | Intermédiaire - Expert<br>indépendant | Options |              |  |  |  |
| 8 🗆 🗉                                                                                              | 125-425-590                                                                  | L&P Adjusting              | control frances | (111) 101-001 | Wauwatosa | Wisconsin     | Intermédiaire - Expert<br>indépendant | Options |              |  |  |  |
|                                                                                                    | Pane 1 de 1 (3 entrées)                                                      |                            |                 |               |           |               |                                       |         |              |  |  |  |

2. Inscrivez la **pondération** souhaitée dans le champ de texte.

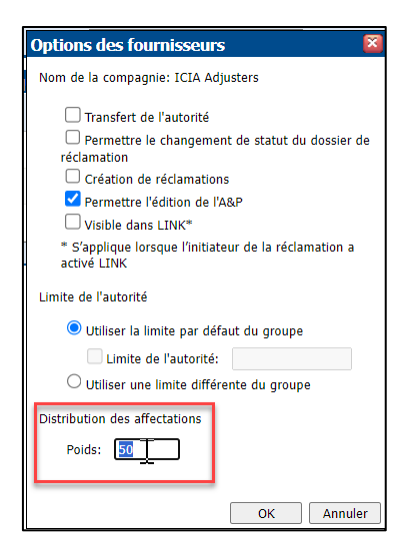

**Note:** La pondération est fixé par défaut à 0. Les nombres entiers compris entre 0 et 9999 sont acceptés dans ce champ. Si des décimales sont utilisées, Claims Connect arrondira le chiffre vers le haut ou vers le bas en conséquence au nombre entier le plus proche.

Cette section ne s'affichera pas si la répartition égale est sélectionnée comme méthode de répartition de l'affectation pour un groupe de fournisseurs.

3. Cliquez sur **OK** pour enregistrer les modifications.

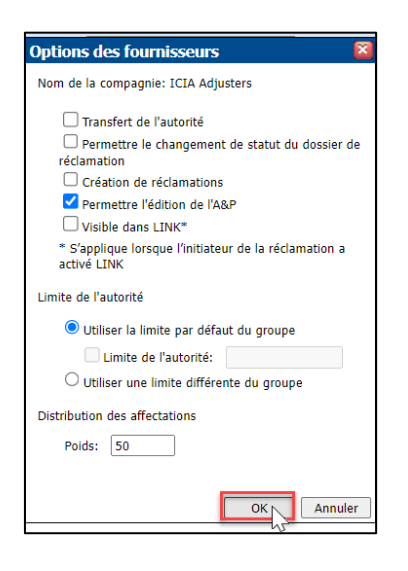

4. Répétez les étapes 1 à 3 de cette section jusqu'à ce qu'une pondération ait été attribuée à tous les fournisseurs du groupe.

**Note:** La configuration du fournisseur peut également être mise à jour via le lien Importer la configuration du fournisseur dans les Commandes. La pondération a été ajouté en tant que colonne à l'onglet Groupe de fournisseurs du modèle de configuration des fournisseurs dans Excel.

#### Afficher de nouvelles colonnes dans la liste des groupes de fournisseurs

1. Dans la liste du groupe de fournisseurs, naviguez et cliquez sur le bouton **sélection de colonne**.

|           |               |                                       |               | <u>Vider</u>            |
|-----------|---------------|---------------------------------------|---------------|-------------------------|
| >         |               | <u>Créer Propriétés Zone Par</u>      | tager Effacer |                         |
|           |               |                                       |               | 圳                       |
| Ville     | Province/État | Туре                                  |               | J                       |
| Buffalo   | New York      | Intermédiaire - Expert<br>indépendant | Options       |                         |
| Dallas    | Texas         | Intermédiaire - Expert<br>indépendant | Options       |                         |
| Wauwatosa | Wisconsin     | Intermédiaire - Expert<br>indépendant | Options       |                         |
|           |               |                                       |               | Page 1 de 1 (3 entrées) |

2. Faites défiler l'écran vers le bas pour voir les nouvelles options de la colonne.

÷....

. .

. . .

÷.,

.

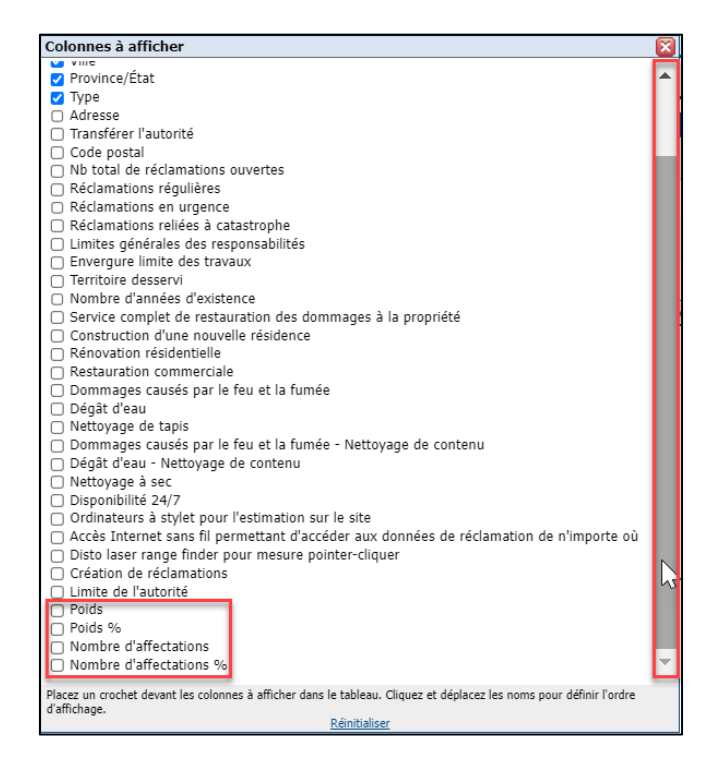

3. Cochez la case à la gauche du nom de la colonne pour l'activer.

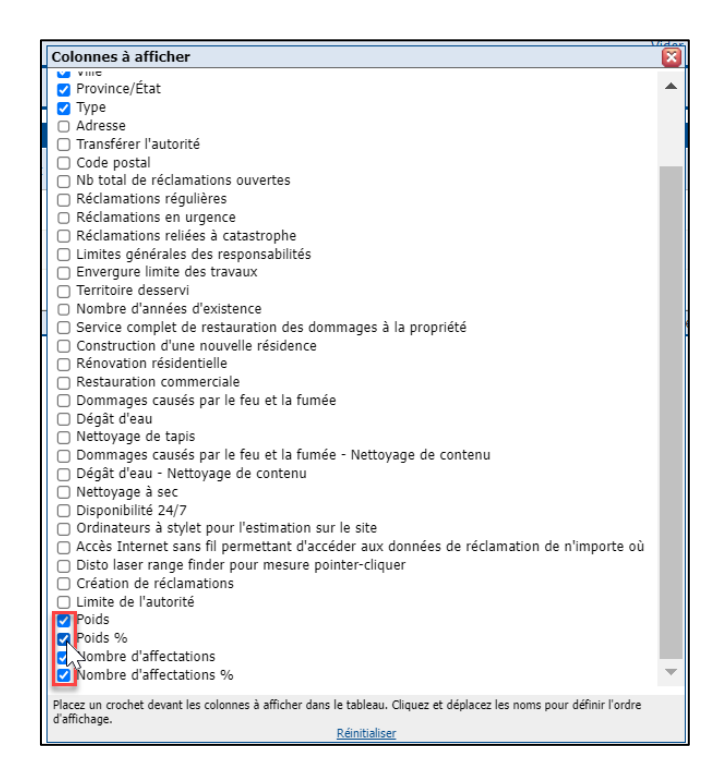

### CoreLogic<sup>®</sup>

i

i. i

.

۰.

4. À l'aide du curseur directionnel, glisser et déposer la colonne dans l'ordre d'apparition souhaité.

÷....

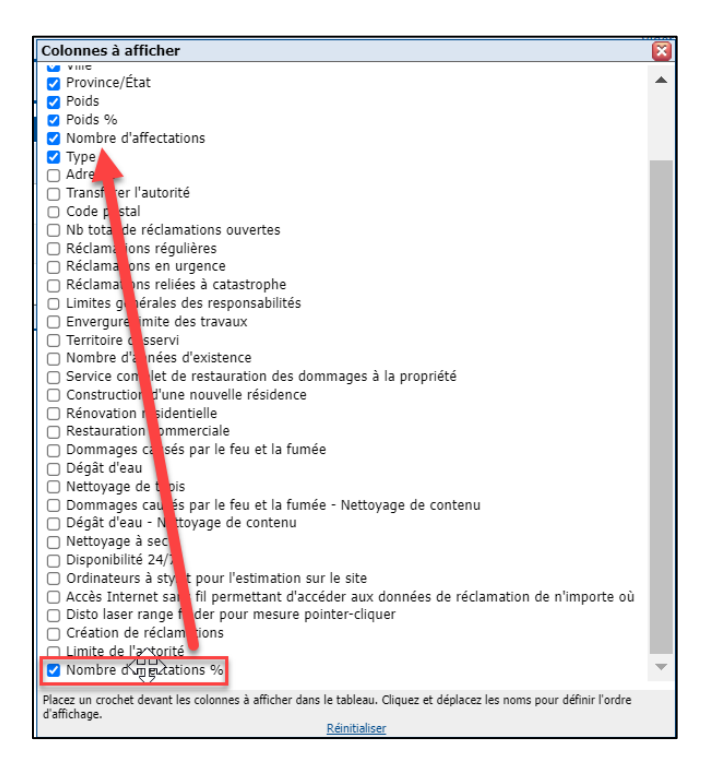

÷.

.....

.

11 in 11

.

•

.

÷

5. Cliquez sur le X rouge pour quitter l'écran du sélecteur de colonnes.

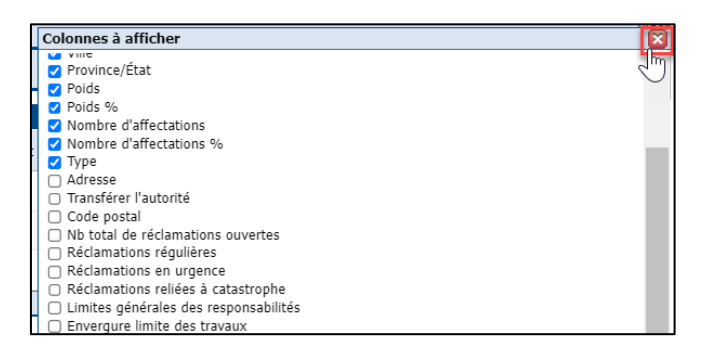

6. Les colonnes nouvellement ajoutées sont désormais visibles dans le tableau.

| 1 | Mon        | gro | upe ( | de fournisseur        | s - Toutes les co  | mpagnies (aucu        | in filtre appliqué | )         |               |              |         |                          |                               | _                                        |         | :#E                  |
|---|------------|-----|-------|-----------------------|--------------------|-----------------------|--------------------|-----------|---------------|--------------|---------|--------------------------|-------------------------------|------------------------------------------|---------|----------------------|
|   |            |     |       | ID de la<br>compagnie | Nom de la 🖍        | Personne<br>ressource | Téléphone          | Ville     | Province/État | Poids        | Poids % | Nombre<br>d'affectations | Nombre<br>d'affectations<br>% | Туре                                     |         |                      |
|   | <b>s</b> 🗆 |     |       | 533-534-210           | ICIA Adjusters     | Craig Batten          | (555) 555-5555     | Buffalo   | New York      | 50           | 43.48%  | 0                        | 0.00%                         | Intermédiaire -<br>Expert<br>indépendant | Options |                      |
|   | <b>s</b> 🗆 |     |       | 516-148-848           | InterCon Adjusting | Craig Batten          | (519) 589-9735     | Dallas    | Texas         | 45           | 39.13%  | 0                        | 0.00%                         | Intermédiaire -<br>Expert<br>indépendant | Options |                      |
|   | <b>g</b> 🗆 |     |       | 125-425-590           | L&P Adjusting      | Linda Morrison        | (414) 555-9876     | Wauwatosa | Wisconsin     | 20<br>chm 20 | 17.39%  | 0                        | 0.00%                         | Intermédiaire -<br>Expert<br>indépendant | Options |                      |
|   |            |     |       |                       |                    |                       |                    |           |               |              |         |                          |                               |                                          | Pag     | e 1 de 1 (3 entrées) |

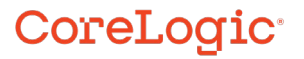

÷

. .

۰.

.....

.....

**Note:** Lorsque la méthode de répartition égale est sélectionnée, la colonne Poids affichera N/A comme valeur et le pourcentage de poids répartira également les pourcentages en fonction du nombre de fournisseurs actifs dans le groupe.

Si le statut d'une compagnie passe à "Inactif" à partir des propriétés du fournisseur dans son profil, les nouvelles colonnes afficheront "Inactif" pour ce fournisseur et le pourcentage de pondération sera redistribué en conséquence parmi les fournisseurs actifs restants dans le groupe.

|   | flon g | gro | upe | de fournisseur        | s - Toutes les co  | mpagnies (aucu        | n filtre appliqué) |           |               |       |         |                          |                                                |         |                         |  |  |  |  |  |  |  |  |  |  |  |  |
|---|--------|-----|-----|-----------------------|--------------------|-----------------------|--------------------|-----------|---------------|-------|---------|--------------------------|------------------------------------------------|---------|-------------------------|--|--|--|--|--|--|--|--|--|--|--|--|
|   |        |     |     | ID de la<br>compagnie | Nom de la 🔺        | Personne<br>ressource | Téléphone          | Ville     | Province/État | Poids | Poids % | Nombre<br>d'affectations | Nombre<br>d'affectations<br>%                  |         |                         |  |  |  |  |  |  |  |  |  |  |  |  |
| 8 |        | ۲   |     | 533-534-210           | ICIA Adjusters     | 110,000               |                    | Buffalo   | New York      | N/D   | 33.33%  | 0                        | 0.00% Expert<br>indépendant                    | Options |                         |  |  |  |  |  |  |  |  |  |  |  |  |
| 8 |        | ٠   |     | 516-148-848           | InterCon Adjusting | -                     |                    | Dallas    | Texas         | N/D   | 33.33%  | 0                        | Intermédiaire -<br>0.00% Expert<br>indépendant | Options |                         |  |  |  |  |  |  |  |  |  |  |  |  |
| 8 |        | ٠   |     | 125-425-590           | L&P Adjusting      |                       |                    | Wauwatosa | Wisconsin     | N/D   | 33.33%  | 0                        | 0.00% Expert<br>indépendant                    | Options |                         |  |  |  |  |  |  |  |  |  |  |  |  |
|   |        |     |     |                       |                    |                       |                    |           |               |       |         |                          |                                                | Page    | Page 1 de 1 (3 entrées) |  |  |  |  |  |  |  |  |  |  |  |  |

|   | Mon g      | roupe | de fournisseur        | s - Toutes les co  | mpagnies (aucu        | n filtre appliqué) | 1         |               |         |            | _                        |                               |                                          |         | :11                |
|---|------------|-------|-----------------------|--------------------|-----------------------|--------------------|-----------|---------------|---------|------------|--------------------------|-------------------------------|------------------------------------------|---------|--------------------|
|   |            |       | ID de la<br>compagnie | Nom de la 🖍        | Personne<br>ressource | Téléphone          | Ville     | Province/État | Poids   | Poids %    | Nombre<br>d'affectations | Nombre<br>d'affectations<br>% | Туре                                     |         |                    |
| 1 |            | ۲     | 533-534-210           | ICIA Adjusters     | Craig Batten          | (555) 555-5555     | Buffalo   | New York      | 50      | 52.63%     | . 0                      | 0.00%                         | Intermédiaire -<br>Expert<br>indépendant | Options |                    |
| 4 |            | ٠     | 516-148-848           | InterCon Adjusting | Craig Batten          | (519) 589-9735     | Dallas    | Texas         | 45      | 47.37%     | . 0                      | 0.00%                         | Intermédiaire -<br>Expert<br>indépendant | Options |                    |
| 8 | <b>r</b> 🗆 | ٠     | 125-425-590           | L&P Adjusting      | Linda Morrison        | (414) 555-9876     | Wauwatosa | Wisconsin     | Inactif | Jun Inacti | Inactif                  | Inactif                       | Intermédiaire -<br>Expert<br>indépendant | Options |                    |
|   |            |       |                       |                    |                       |                    |           |               |         |            |                          |                               |                                          | Page    | 1 de 1 (3 entrées) |

#### Réinitialiser manuellement le compteur d'affectations

1. Dans l'écran Fournisseurs du groupe souhaité, cliquez sur Propriétés.

| E Fournisseurs                                                        |                   |                                        |
|-----------------------------------------------------------------------|-------------------|----------------------------------------|
| nneau de recherche - Toutes les compagnies (aucun filtre appliqué)    |                   |                                        |
| Succursale: AID Insurance Company                                     | Groupe: IA Firm V | Créer Propriétés Zone Partager Effacer |
| Mon groupe de fournisseurs - Toutes les compagnies (aucun filtre appl | iqué)             | $\bigcirc$                             |

2. Faites défiler la page jusqu'à la section distribution des affectations et cliquez sur le lien **Réinitialiser le compteur d'affectations**.

| PROPRIÉTÉS DU GROUPE DE FOURNISSEUF           | RS Enregistrer Annuler |
|-----------------------------------------------|------------------------|
| Conditions d'application des rabais           | ▲                      |
| Description Rabais %                          | >= Sous-total          |
|                                               |                        |
|                                               |                        |
| Automatiquement appliquer le rabais sur toute | nouvelle révision      |
| Limite de l'autorité                          |                        |
| Limite de l'autorité par défaut du groupe:    |                        |
| Distribution des affectations                 |                        |
|                                               |                        |
| 🔿 Répartition égale 💿 Répartition pondérée    |                        |
| Réinitialiser le compteur d'affectation       | 15                     |
| Ŭ                                             | *                      |

3. Sélectionnez **OK** dans la boîte de dialogue de confirmation.

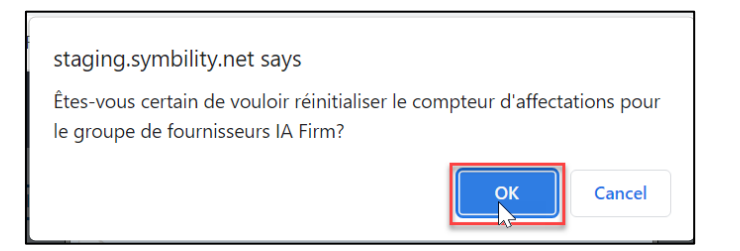

4. Les colonnes Nombre d'affectations et Nombre d'affectations en % affichent désormais des valeurs "0.00 %".

|   | lon g                   | on groupe de fournisseurs - Toutes les compagnies (aucun filtre appliqué) 👘 |                       |                    |                       |                |           |               |       |         |                          |                               |                                          |         |  |  |
|---|-------------------------|-----------------------------------------------------------------------------|-----------------------|--------------------|-----------------------|----------------|-----------|---------------|-------|---------|--------------------------|-------------------------------|------------------------------------------|---------|--|--|
|   |                         |                                                                             | ID de la<br>compagnie | Nom de la 🖍 🔺      | Personne<br>ressource | Téléphone      | Ville     | Province/État | Poids | Poids % | Nombre<br>d'affectations | Nombre<br>d'affectations<br>% | Туре                                     |         |  |  |
| 8 |                         | æ                                                                           | 533-534-210           | ICIA Adjusters     | Craig Batten          | (555) 555-5555 | Buffalo   | New York      | 50    | 43.48%  | 0                        | Jm 0.00%                      | Intermédiaire -<br>Expert<br>Indépendant | Options |  |  |
| 8 |                         |                                                                             | 516-148-848           | InterCon Adjusting | Craig Batten          | (519) 589-9735 | Dallas    | Texas         | 45    | 39.13%  | 0                        | 0.00%                         | Intermédiaire -<br>Expert<br>indépendant | Options |  |  |
| 8 |                         |                                                                             | 125-425-590           | L&P Adjusting      | Linda Morrison        | (414) 555-9876 | Wauwatosa | Wisconsin     | 20    | 17.39%  | 0                        | 0.00%                         | Intermédiaire -<br>Expert<br>indépendant | Options |  |  |
|   | Page 1 de 1 (3 entrées) |                                                                             |                       |                    |                       |                |           |               |       |         |                          |                               |                                          |         |  |  |

- **Note:** Le compteur d'affectations se réinstalle automatiquement après l'un des événements suivants:
  - Une nouvelle compagnie ajoutée au groupe de fournisseurs
  - Une compagnie existante est enlevée du groupe de fournisseurs
  - Modification du mode de répartition des affectations pour le groupe de fournisseurs
  - Mise à jour de la valeur de pondération du fournisseur pour un ou plusieurs fournisseurs du groupe
  - Inactivation ou réactivation d'un fournisseur par un administrateur de compagnie dans le profil du fournisseur
  - Inactivation ou réactivation d'un fournisseur par un gestionnaire de compte CoreLogic.

## Désigner le processus de répartition pondérée comme valeur par défaut pour un type d'affectation

1. Dans le menu Utilisateur, sélectionnez Types d'affectation.

| DEVIS                                | TÂCHES        | <b></b>                     | ¢ |            | 0         | FR          | 7.1.0.516 - Staging<br>Morris Weatherby 💙 |
|--------------------------------------|---------------|-----------------------------|---|------------|-----------|-------------|-------------------------------------------|
| MA COMPAGNIE                         | COI           | MPTES                       |   |            | TRATION   |             | MORRIS WEATHERBY                          |
| Information sur la com               | pagnie Cor    | nptes d'utilisateurs        |   | Intégratio | ons       |             | Profil                                    |
| Préférences de la comp               | oagnie Gro    | upes d'utilisateurs         |   | Connexio   | ns DHA    |             | Préférences                               |
| Paramètres par défaut<br>réclamation | de la Con     | nptes d'utilisateurs invité |   | Configure  | r LINK    |             | Notifications                             |
| Types d'affectations                 | Con           | npagnies invitées           |   | Tâches     |           |             | Liste rapide                              |
| Types de couvertures de              | e polices Suc | cursales                    |   | Règles et  | alertes   |             | Télécharger Mobile Claims                 |
| Régions d'utilisateurs               | Con           | nptes API                   |   | Automati   | sation de | réclamation | FERMER LA SESSION                         |
| Zones                                |               |                             |   | Q & R      |           |             |                                           |
| Profils d'impression                 |               |                             |   | Base de d  | lonnées   |             |                                           |
| Souscripteurs                        |               |                             |   |            |           |             |                                           |
| En-têtes de lettre                   |               |                             |   |            |           |             |                                           |
| Contacts de l'assuré                 |               |                             |   |            |           |             |                                           |
| Fournisseurs                         |               |                             |   |            |           |             |                                           |

2. Sélectionnez le type d'affectation à mettre à jour.

| Types d'affectation    |                                    |               |                     |      |        |                              | RÉER UN TYPE D'AFFECTA | TION |
|------------------------|------------------------------------|---------------|---------------------|------|--------|------------------------------|------------------------|------|
| Type - English         | Type - Français (CA)               | Nom - English | Nom - Français (CA) | Code | Défaut | Affection de Groupe - Classe | Affection de Gr        |      |
| Desk Adjuster          | Expert en sinistres                |               |                     |      |        | Utilisateur                  | Desk Adjuster          |      |
| Field Staff            | Personnel sur le terrain           |               |                     |      | ~      | Utilisateur                  | Field Staff            |      |
| Independent Adjuster 🖉 | Expert en sinistres<br>Indépendant |               |                     |      |        | Fournisseur                  | IA Firm                |      |
| Mitigation             | Atténuation                        |               |                     |      |        | Fournisseur                  | Mitigation Co          |      |
| ReInspection           | Réinspection                       |               |                     |      |        | Utilisateur                  | Reinspection           |      |
| Repair                 | Réparation                         |               |                     |      |        | Fournisseur                  | Repair Contra          |      |

**Note:** Le type d'affectation doit être Fournisseur dans la colonne Affectation de groupe - Classe.

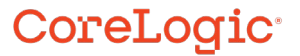

3. La lame d'affectation **Expert en sinistres indépendant** s'ouvre par la droite. Dans l'onglet **Général,** faites naviguez vers le bas jusqu'au volet Processus d'affectation par groupe.

| Notes par défaut  CLesse défaut:  CLesse défaut:  A Firm  Type d'affectation par défaut  Définir L'affecté comme contact de l'assuré  Définir L'affecté comme contact de l'assuré  Empêcher les affecté(e)s externes d'ajouter des devis  Empêcher les affecté(e)s de marquer les devis comme complétés  Empêcher les asflecté(e)s de marquer les devis comme complétés  Empêcher les asflecté(e)s de marquer les devis comme complétés  Empêcher les asflecté(e)s de marquer les devis comme complétés  Permettre outils d'audit de Next Gear  Permettre Next Gear MICA                                      |
|----------------------------------------------------------------------------------------------------|
| Notes par défaut Classe défaut Crouse défaut Crouse défaut Crouse défaut Crouse défaut Crouse suitement à LAPI et au processus d'affection par groupes Type d'affectation par défaut Définir l'affecté comme contact de l'assuré Empêcher les affecté(e)s externes d'ajouter des devis Empêcher les affecté(e)s de marquer les devis comme complétés Empêcher les affecté(e)s de marquer les devis comme complétés Empêcher les affecté(e)s de marquer les devis comme complétés Empêcher les affecté(e)s de marquer les devis comme complétés Permettre outils d'audit de Next Gear Permettre Next Gear MICA |
| Classe défaut:<br>A Firm<br>A Firm<br>Sapplique seulement à IXPI et au processus d'affection par groupes<br>Type d'affectation par défaut<br>Définir l'affecté comme contact de l'assuré<br>Empêcher les affecté(e)s externes d'ajouter des devis<br>Empêcher les affecté(e)s externes de sous-affecter<br>Empêcher les affecté(e)s de marquer les devis comme complétés<br>Empêcher les assignés d'utiliser une autre base de données de prix<br>Permettre outils d'audit de Next Gear<br>Permettre Next Gear MICA                                                                                           |
| Sapuje défaut: A Firm  Sapujeue défaut  Type d'affectation par défaut  Définir l'affecté comme contact de l'assuré  Empêcher les affecté(e)s externes d'ajouter des devis  Empêcher les affecté(e)s de marquer les devis comme complétés  Empêcher les assignés d'utiliser une autre base de données de prix  Permettre outils d'audit de Next Gear  Permettre Next Gear MICA                                                                                                    |
| A Firm                                                                                                    |
| Sapplique seulement à LAPI et au processus d'affection par groupes         Type d'affectation par défaut         Définir l'affecté comme contact de l'assuré         Empêcher les affecté(e)s externes d'ajouter des devis         Empêcher les affecté(e)s externes d'ajouter des devis         Empêcher les affecté(e)s externes de sous-affecter         Empêcher les affecté(e)s de marquer les devis comme complétés         Empêcher les assignés d'utiliser une autre base de données de prix         Permettre outils d'audit de Next Gear         Permettre Next Gear MICA                           |
| Type d'affectation par défaut Définir l'affecté comme contact de l'assuré Empêcher les affecté(e)s externes d'ajouter des devis Empêcher les affecté(e)s externes de sous-affecter Empêcher les affecté(e)s de marquer les devis comme complétés Empêcher les assignés d'utiliser une autre base de données de prix Permettre outils d'audit de Next Gear Permettre Next Gear MICA                                                                                                    |
| Définir l'affecté comme contact de l'assuré Empêcher les affecté(e)s externes d'ajouter des devis Empêcher les affecté(e)s externes de sous-affecter Empêcher les affecté(e)s de marquer les devis comme complétés Empêcher les assignés d'utiliser une autre base de données de prix Permettre outils d'audit de Next Gear Permettre Next Gear MICA                                                                                                    |
| Empêcher les affecté(e)s externes d'ajouter des devis     Empêcher les affecté(e)s externes de sous-affecter     Empêcher les affecté(e)s de marquer les devis comme complétés     Empêcher les assignés d'utiliser une autre base de données de prix     Permettre outils d'audit de Next Gear     Permettre Next Gear MICA                                                                                                    |
| Empêcher les affecté(e)s externes de sous-affecter  Empêcher les affecté(e)s de marquer les devis comme complétés  Empêcher les assignés d'utiliser une autre base de données de prix  Permettre outils d'audit de Next Gear  Permettre Next Gear MICA                                                                                                    |
| Empêcher les affecté(e)s de marquer les devis comme complétés     Empêcher les assignés d'utiliser une autre base de données de prix     Permettre outils d'audit de Next Gear     Permettre Next Gear MICA                                                                                                    |
| Empêcher les assignés d'utiliser une autre base de données de prix     Permettre outils d'audit de Next Gear     Permettre Next Gear MICA                                                                                                    |
| Permettre outils d'audit de Next Gear Permettre Next Gear MICA                                                                                                    |
| Permettre Next Gear MICA                                                                                                    |
|                                                                                                    |
| Reporter les modifications de statuts aux affectations parentes                                                                                                    |
| PROCESSUS D'AFFECTATION PAR GROUPE $\sqrt{m}$                                                                                                    |

4. Cliquez sur la rubrique pour ouvrir le volet **Processus d'affectation par groupe**.

|                                                                                                    | ^ |
|----------------------------------------------------------------------------------------------------|---|
| Méthode de recalcul Créer duplicat                                                                                                    |   |
| Status du devis En cours                                                                                                    | Ŧ |
| <ul> <li>Vérouiller le devis</li> <li>Appliquer le rabais si applicable</li> <li>Considérer les utilisateurs secondaires</li> <li>Sélection devis est obligatoire</li> </ul> |   |
| Ordre<br>Plus bas prix d'abord                                                                                                    |   |

Dans le menu déroulant Ordre, sélectionnez Affectation pondérées.

|   | Plus bas prix d'abord                   | ł    |      |    |   |     |     |   |   |     |    |    |     |   |  |  |  |  |  |  |  |  |  |  |  |   |   |   |   |   |  |
|---|-----------------------------------------|------|------|----|---|-----|-----|---|---|-----|----|----|-----|---|--|--|--|--|--|--|--|--|--|--|--|---|---|---|---|---|--|
| _ | Plus grande capacité disponible d'abord | é di | ispo | po | 0 | nib | ole | e | c | d'a | at | 00 | )ľ( | d |  |  |  |  |  |  |  |  |  |  |  | _ | _ | _ |   |   |  |
|   | Affectations pondérées                  | ées  |      |    |   | J.  | ŋ   |   |   |     |    |    |     |   |  |  |  |  |  |  |  |  |  |  |  |   |   |   | , | ~ |  |

5. Cliquez sur **Enregistrer** pour enregistrer les modifications apportées au type d'affectation.

| Expert en sinistres                                              | indépendant                 | ENREGISTRER             | ANNULER ••• |
|------------------------------------------------------------------|-----------------------------|-------------------------|-------------|
| GÉNÉRAL                                                          | STATUTS                     | CHAMPS PERSONN          | IALISÉS     |
| L Empecher les affe                                              | cte(e)s externes de sous-a  | ffecter                 |             |
| Empêcher les affe                                                | cté(e)s de marquer les dev  | ris comme complétés     |             |
| Empêcher les assi                                                | gnés d'utiliser une autre b | ase de données de pr    | ix          |
| Permettre outils o                                               | 'audit de Next Gear         |                         |             |
| Permettre Next G                                                 | ear MICA                    |                         |             |
| Reporter les modi                                                | fications de statuts aux af | fectations parentes     |             |
|                                                                  |                             |                         |             |
| PROCESSUS D'AFFECTATIOn<br>Méthode de recalcul<br>Créer duplicat | ON PAR GROUPE               |                         | ^           |
| Status du devis                                                  | En cours                    | $\overline{\mathbf{v}}$ |             |
| Vérouiller le devis                                              |                             |                         |             |
| Appliquer le rabai                                               | s si applicable             |                         |             |
| Considérer les uti                                               | isateurs secondaires        |                         |             |
| Sélection devis es                                               | t obligatoire               |                         |             |
| Ordre<br>Affectations pondérée                                   | s <b>v</b>                  |                         |             |
|                                                                  | · · · ·                     |                         |             |
|                                                                  |                             |                         |             |
| FILTRES PAR DÉFAUT                                               |                             |                         | ~           |
|                                                                  |                             |                         |             |

#### À propos de CoreLogic

CoreLogic est un chef de file en matière d'information et de solutions pour les propriétés qui soutient la prospérité du marché de l'habitation et le développement des communautés. Grâce aux solutions, services et technologies de pointe de CoreLogic pour la gestion des données sur les propriétés, les professionnels de l'immobilier, les institutions financières, les sociétés d'assurance, les agences gouvernementales et les autres intervenants du marché de l'habitation parviennent à aider des millions de personnes à trouver, acheter et protéger leur domicile. Pour de plus amples renseignements, rendez-vous au corelogic.com.

#### Pour de plus amples renseignements, visitez le Corelogic.com.

© 2023 CoreLogic, Inc. Tous droits réservés.

CORELOGIC et le logo CoreLogic sont des marques de commerce de CoreLogic Inc. et/ou de ses sociétés affiliées. Toutes les autres marques de commerces sont la propriété de leurs détenteurs respectifs.